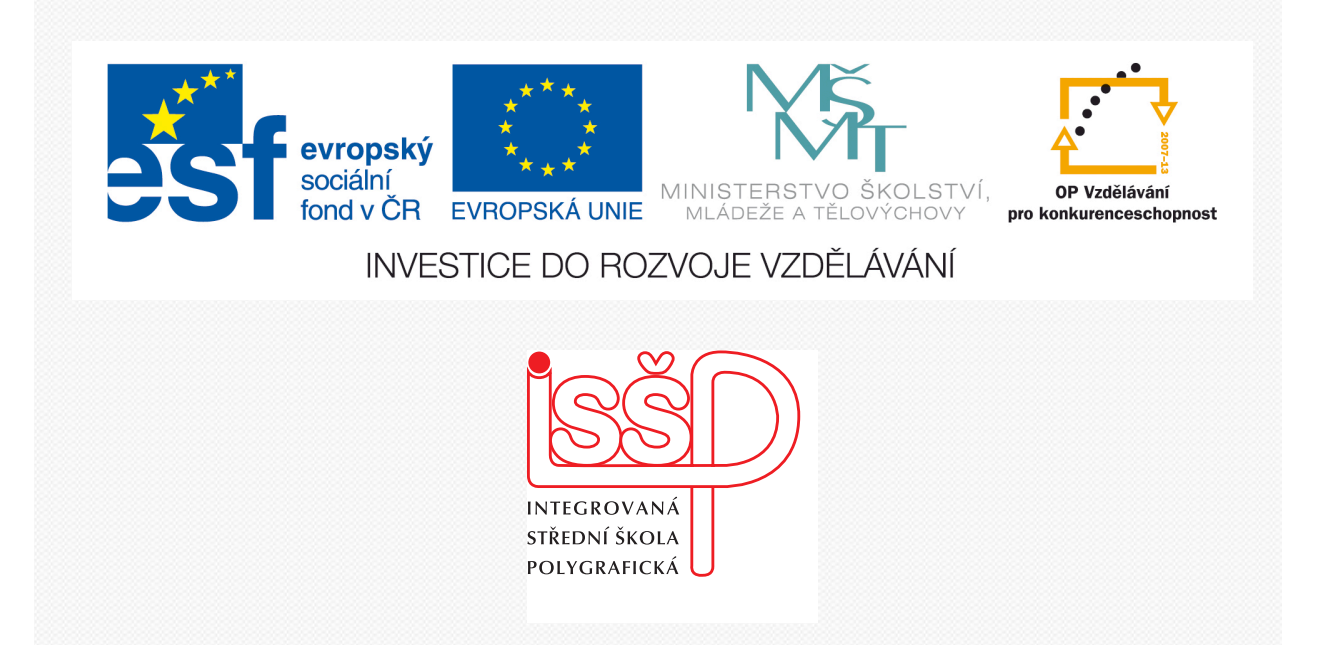

# Adobe Photoshop 12. Změna velikosti obrázku

www.isspolygr.cz

Integrovaná střední škola polygrafická, Brno, Šmahova 110 Šmahova 110, 627 00 Brno

Interaktivní metody zdokonalující edukaci na ISŠP CZ.1.07/1.5.00/34.0538

ADOBE PHOTOSHOP Vytvořila: Bc. Blažena Kondelíková Vytvořila dne: 17. 10. 2012

DUM číslo: 12 Název: Změna velikosti obrázku

Strana: 1/5

| Č11-                  | Later and the later has been first Dame. Construction 110  |  |  |
|-----------------------|------------------------------------------------------------|--|--|
| Skola                 | Integrovaná střední škola polygrafická, Brno, Smahova 110  |  |  |
| Ročník                | 1. ročník (SOŠ, SOU)                                       |  |  |
| Název projektu        | Interaktivní metody zdokonalující proces edukace na ISŠP   |  |  |
| Číslo projektu        | CZ.1.07/1.5.00/34.0538                                     |  |  |
| Číslo a název šablony | III/2 Inovace a zkvalitnění výuky prostřednictvím ICT      |  |  |
| Autor                 | Bc. Blažena Kondelíková                                    |  |  |
| Tématická oblast      | Photoshop                                                  |  |  |
| Název DUM             | Změna velikosti obrázku                                    |  |  |
| Pořadové číslo DUM    | 12                                                         |  |  |
| Kód DUM               | VY_32_INOVACE_12_OV_KD                                     |  |  |
| Datum vytvoření       | 17. 10. 2012                                               |  |  |
| Anotace               | Prezentace učí žáky změnit obrázky na požadovanou velikost |  |  |
|                       | ve správném rozlišení.                                     |  |  |
|                       |                                                            |  |  |
|                       |                                                            |  |  |

Pokud není uvedeno jinak, je uvedený materiál z vlastních zdrojů autora

Integrovaná střední škola polygrafická, Brno, Šmahova 110 Šmahova 110, 627 00 Brno

Interaktivní metody zdokonalující edukaci na ISŠP CZ.1.07/1.5.00/34.0538

ADOBE PHOTOSHOP

DUM číslo: 12 Název: Změna velikosti obrázku

Strana: 2/6

## Změna velikosti obrázku

Photoshop je program určený pro práci s bitovými obrázky – bitmapami. Jedná se o síť barevných čtverečků, z nichž každý je sám o sobě jednobarevný. Tyto jednotlivé čtverečky – pixely – jsou uspořádány těsně vedle sebe po celé ploše obrázku. Při běžném zobrazení je nevnímáme, jsou velmi malé a tudíž je vidíme jako celek a ne jako mřížku. **Pixel** – číslo popisující vlastnosti – barvu jednoho obrazového bodu v obrázku. Obrázek lze definovat jako počet pixelů

#### Velikost bitmapových obrázků

Bitmapa je tvořena pixely, pro je i velikost každé bitmapy v těchto jednotkách měřitelná a nejčastěji se v nich i udává. jasný rozměr je například **2250 x 1600 pixelů** 

Abychom zjistili velikost obrázku, potřebujeme znát ještě jednu jednotku, která právě tento převod z pixelů na jednotky délky vytváří.

Je jí jednotka DPI (dots per inch – body na palec) – udává rozlišení obrázku nebo-li hustotu jeho pixelů.

Je to hodnota, která nám říká kolik pixelů obrázku bude vyskládáno na jeden palec ve směru délky a šířky obrázku cca **2,54 cm**.

Hodnota DPI je závislá na způsobu použití obrázku. Na monitoru běžné rozlišení 72 dpi

Pokud bychom chtěli zjistit velikost fotografie **na monitoru** výše uvedených rozměrů, vydělíme její rozměry v pixlech hodnotou DPI

šířka = 2250 pixelů / 72 DPI = 31,25 palců x 2,54 = 79,4 cm výška = 1600 pixelů / 72 DPI = 22,22 palců x 2,54 = 56,4 cm

při tisku ofset použijeme větší rozlišení 300 DPI

šířka = 2250 pixelů / 300 DPI = 7,50 palců = 19,05 cm výška = 1600 pixelů / 300 DPI = 5,33 palců = 13,54 cm

Stejný dokument bude v původním stavu bez jakéhokoliv zásahu mít naprosto **jinou velikost** na monitoru a v tisku. Hodnota DPI je pro zjištění velikosti obrázku v délkových jednotkách nezbytná a musíte vždy vědět, jaké cílové rozlišení chcete použít.

#### Otázky:

Co je to bitmapa? Co je to pixel? Co je to DPI a jakou hodnotu udává? Jaké rozlišení může mít obrázek při práci na webových stránkách? Může být rozlišení obrázku pro ofsetový tisk 72 dpi? Vypočítejte velikost obrázku. š = 395, v = 627 – při rozlišení 72 a 300 dpi

#### Úkol:

Upravte přiložený obrázek pro tisk ofsetem

#### Zdroje

Kolektiv autorů – Velká kniha skenování, úprava obrázků a tisk, druhé a rozšířené vydání, vydalo nakl. UNIS Publishing, s.r.o., 2000, ISBN 80-86097-50-1

V. Kovařík – Adobe Photoshop v praxi, vydání první, vydala Grada Publishing, a.s., 2003, ISBN 80-247-0583-4 Obrázky použité z výukového CD

Integrovaná střední škola polygrafická, Brno, Šmahova 110 Šmahova 110, 627 00 Brno

Interaktivní metody zdokonalující edukaci na ISŠP CZ.1.07/1.5.00/34.0538

ADOBE PHOTOSHOP

DUM číslo: 12 Název: Změna velikosti obrázku

### Převzorkování obrazu

#### Změna rozměrů obrazu v obrazových bodech se nazývá převzorkování.

Převzorkování má vliv nejenom na velikost obrazu na obrazovce, ale také na kvalitu obrazu a jeho tiskový výstup – a to buď na tiskové rozměry nebo na rozlišení obrazu. **Převzorkování může snížit kvalitu obrazu.** 

Pokud provádíte **převzorkování dolů** (což znamená, že snižujete počet obrazových bodů v obraze),

odstraňují se z obrazu informace.

Pokud provádíte převzorkování nahoru (což znamená, že zvyšujete počet obrazových bodů v obraze), přidají se nové obrazové body na základě barevných hodnot stávajících obrazových bodů a tím obraz ztrácí na podrobnostech a ostrosti.

Převzorkování se můžete vyhnout tím, že naskenujete nebo vytvoříte obraz s dostatečně vysokým rozlišením.

Photoshop provádí převzorkování obrazu s použitím metody interpolace pro přiřazení barevných hodnot novým obrazovým bodům podle barevných hodnot stávajících obrazových bodů.

V dialogovém okně Velikost obrazu můžete zvolit metodu, která se použije.

#### Nejbližší soused

Rychlá, ale méně přesná metoda, která replikuje obrazové body v obrazu. Tato metoda se používá pro ilustrace obsahující nevyhlazené okraje, aby se zachovaly ostré hrany a vznikl menší soubor. Může vést k zubatému vzhledu, který se objeví při deformování nebo změně velikosti obrazu nebo při provádění vícenásobných manipulací s výběrem.

#### Bilineární

Metoda, která přidá obrazové body zprůměrováním barevných hodnot okolních obrazových bodů. Tato metoda dává výsledky střední kvality.

#### Bikubická

Pomalejší, ale přesnější metoda založená na zkoumání hodnot sousedících obrazových bodů. Díky použití složitějších výpočtů vytváří bikubická metoda jemnější tónové přechody než metody Nejbližší soused nebo Bilineární.

#### Bikubická hladší

Dobrá metoda pro zvětšování obrazů na základě bikubické interpolace, ale na rozdíl od ní poskytuje hladší výsledky. Bikubická ostřejší

Dobrá metoda pro zmenšování obrazu na základě bikubické interpolace s vyšším zostřením. Tato metoda zachová detaily v převzorkovaném obraze. Pokud volba Bikubická ostřejší některé oblasti obrazu přeostří, zkuste použít volbu Bikubická

| Velikost obrazu                                                                                                    |                             |  |  |  |
|----------------------------------------------------------------------------------------------------|-----------------------------|--|--|--|
| Rozměry v obr. bodech: 2,97 MB<br>Šířka: 1181 (obr. body +<br>Výška: 878 (obr. body + ]                                             | OK<br>Zrušit<br>Automaticky |  |  |  |
| Velikost dokumentu:                                                                                                    |                             |  |  |  |
| Šířka: 10 cm ↔<br>Výška: 7,43 cm ↔<br>Rozlišení: 300 obr. bodů/palec ↔                                                              |                             |  |  |  |
| Měnit velikost stylů                                                                                                    |                             |  |  |  |
| <ul> <li>V zz</li> <li>Nejbližší soused (zachová ostré hra<br/>Bilineární</li> <li>✓ Bikubická (nejlepší pro hladké přec</li> </ul> | iny)<br>hody)               |  |  |  |
| Bikubická hladší (nejlepší pro zvětš                                                                                                | ení)                        |  |  |  |
| Bikubická ostřejší (nejlepší pro zme                                                                                                | enšení)                     |  |  |  |

Integrovaná střední škola polygrafická, Brno, Šmahova 110 Šmahova 110, 627 00 Brno

**ADOBE** PHOTOSHOP

DUM číslo: 12 Název: Změna velikosti obrázku

Interaktivní metody zdokonalující edukaci na ISŠP CZ.1.07/1.5.00/34.0538

Strana: 4/5

# Úprava velikosti digitálního obrázku

Otevřeme si obrázek **Obraz – Velikost obrazu** tento obrázek je velký 24,38 x 25,46 mm a rozlišení **72 dpi** – toto rozlišení je nízké a vhodné pouze pro webovou grafiku, ale nedostačující pro barevné tiskové výstupy v polygrafii. Obrázky se požadují ve vysokém

rozlišení **300 dpi** a vyšší.

| o obrázku                                |                  |
|------------------------------------------|------------------|
| elikost obrazu                           | ×                |
| - Rozměry v obr. bodech: 1,48 MB         | ОК               |
| Šířka: 🛐 obr. body 💌 🕇 @                 | Zrušit           |
| Výška: 750 obr. body 💌 🚽                 | Automaticky      |
| - Velikost dokumentu:                    |                  |
| Šířka: 24,38 cm 🍟 🕇 🖉                    |                  |
| Výška: 26,46 cm 🗸                        |                  |
| Rozlišení: 72 obr. bodů/palec 💌          | MAY / AN A SIGN  |
| ✓ Měnit velikost stylů                   | 11 A MARTING AND |
| Zachovat proporce                        |                  |
| Bikubická (nejlepší pro hladké přechody) |                  |
| · · · · · · · · · · · · · · · · · · ·    |                  |
|                                          |                  |

| Velikost ob     | razu           |                          |   |             |
|-----------------|----------------|--------------------------|---|-------------|
| - Rozměry       | v obr. bodec   | h: 1,48 MB               |   | ОК          |
| Šířka:          | 691            | obr. body                |   | Zrušit      |
| Výška:          | 750            | obr. body                |   | Automaticky |
| – Velikost      | dokumentu:     |                          |   |             |
| Šířka:          | 5,85           | cm 💌 –                   | , |             |
| Výška:          | 6,35           | cm 💌 –                   | 8 |             |
| Rozlišení:      | 300            | obr. bodů/palec 🔽 🗕      |   |             |
| ∟<br>I Měnit ve | likost stylů   |                          |   |             |
| Zachova         | t proporce     |                          |   |             |
| Převzork        | ovat obraz:    |                          |   |             |
| Bi              | kubická (nejle | pší pro hladké přechody) | ~ |             |

U změny rozlišení obrázku musíme nejprve *vypnout* **převzorkovat obraz**, propojí se všechny tři políčka a změníme rozlišení z **72 na 300 dpi**. Automaticky se přizpůsobí šířka a výška do přesných proporcí (zmenší se) a rozlišení zvětší. *Nedojde k žádné ztrátě kvality* 

Na inkoustových tiskárnách může být rozlišení menší 150 dpi

| Velikost ob         | razu            |                       |            | X           |
|---------------------|-----------------|-----------------------|------------|-------------|
| - Rozměry           | / v obr. bodec  | h: 1,48 MB            |            | ОК          |
| Šířka:              | 691             | obr. body             |            | Zrušit      |
| Výška:              | 750             | obr. body             |            | Automaticky |
| _ Velikost          | dokumentu:      |                       |            |             |
| Šířka:              | 11,7            | cm                    | <b>~</b> ¬ |             |
| Výška:              | 12,7            | cm                    | ✓ - 8      |             |
| Rozlišení:          | 150             | obr. bodů/palec       | ✓          |             |
| 🗌 Měnit ve          | elikost stylů   |                       |            |             |
| Zachova             | t proporce      |                       |            |             |
| Prevzorkovat obraz: |                 |                       |            |             |
| В                   | ikubická (nejle | pší pro hladké přecho | ody) 🔽     |             |

Integrovaná střední škola polygrafická, Brno, Šmahova 110 Šmahova 110, 627 00 Brno

Interaktivní metody zdokonalující edukaci na ISŠP CZ.1.07/1.5.00/34.0538

ADOBE PHOTOSHOP

DUM číslo: 12 Název: Změna velikosti obrázku